Dirección de Obras y Planeamiento Urbano SECRETARIA DE OBRAS Y DESARROLLO URBANO

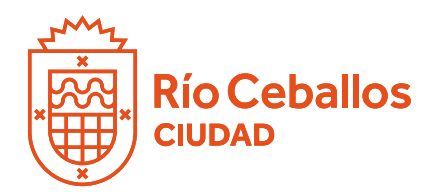

## **INSTRUCTIVO CARGA DIGITAL DE PLANOS**

1. Ingresar al siguiente Link

2. En la barra superior izquierda seleccionar si Ud. es Arquitecto u otro tipo de profesional (Ingeniero, Técnico Constructor o Maestro Mayor de Obra)

3. Ingresar correo electrónico y contraseña. Si Ud. es Ingeniero, Técnico Constructor o Maestro Mayor de Obras, deberá comunicarse vía mail a obrasprivadas@rioceballos.gob.ar o al teléfono 3543 574090 (Whatsapp), enviando o sus datos profesionales (constancia de matrícula profesional y DNI) a fin de asignarle usuario y contraseña.

4. En la pantalla de inicio tiene las opciones de BUSCAR expedientes, INICIAR un trámite nuevo, revisar trámies ABIERTOS y ver expedientes RESUELTOS.

| Inicio i I             | Profesiona             | 1+:                 |           |  |  |
|------------------------|------------------------|---------------------|-----------|--|--|
| Bienvenic              | ob                     |                     |           |  |  |
| Q Buscar               | + Iniciar              | Abientos            | Resuettos |  |  |
| Panel de<br>lay 9 trám | e Trámi<br>ites realiz | tés<br>ados en este | unicipio  |  |  |
| Brindan bou            | N° Transle o           | Canilente           |           |  |  |
| Duscar                 |                        |                     |           |  |  |

Para iniciar un nuevo trámite, seleccionar "+ Iniciar"

5. En esta solapa de inicio seleccionar tipo de trámite a realizar:

| Buscar + Iniciar                                                                                                    | III Abiertos          | í i            |          |  |  |
|----------------------------------------------------------------------------------------------------|-----------------------|----------------|----------|--|--|
| vover                                                                                                    | mita                  |                |          |  |  |
| dentificación Da                                                                                                    | tos Catastrales Dire  | ción Trámite C | omitente |  |  |
| solicitud de Ptancheta C                                                                                               | atarstrait            | ~              |          |  |  |
| olicitud de Planchetti d<br>Stora Nueva - Proyecto/<br>Ielevamiento Ambiental<br>Sano para definitiva<br>Juai de Chica | anastral<br>mpliacion |                |          |  |  |
| Irevia Relevamineto                                                                                                    |                       |                |          |  |  |

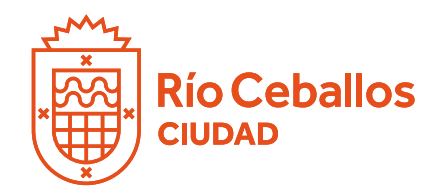

### **INSTRUCTIVO CARGA DIGITAL DE PLANOS**

5.a: Requisitos para Solicitud Plancheta Catastral

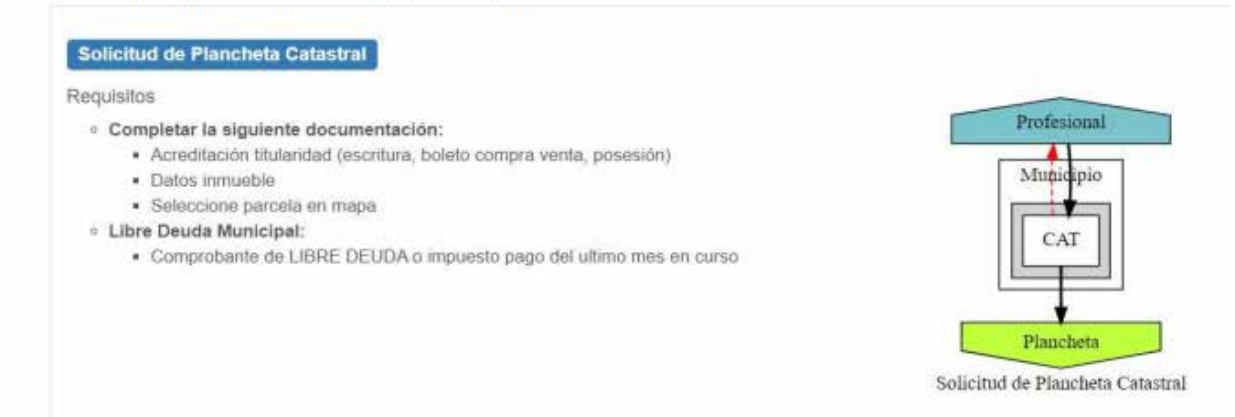

### 5.b: Requisitos de Solicitud para presentación de Previa Municipal por Obra Nueva de Proyecto/Ampliación

| Obra Nueva - Proyecto/Ampliacion         Requisitos         • Acreditación de Titularidad Titular boleto de compraventa o escritura - Poseedor<br>Certificado de amojonamiento         • Piano municipal (formato pdf)         • Descargar la siguiente nota de solicitud, nota de solicitud, completarla y adjuntarla         • Cedulón Ingreso de Previa. (Este documento será enviado desde el área de Obras<br>Privades una voz que envíe la previa y sea recibida.)         • Deberá adjuntar LIBRE DEUDA gestionado en municipio o ultimo impuesto pago del<br>mes en curso.         Las documentos societidados podrán adjuntarise en "formato pdf o jop<br>APROBADA         NOTA: La VISACION       tiene una validez de 180 dias corridos - Para culminar este<br>registro correctamente deberá realizar el tramite de PLANO PARA DEFINITIVA | Inicio Profesionali+                                                                                                    |                                                                                                    |
|----------------------------------------------------------------------------------------------------|----------------------------------------------------------------------------------------------------|----------------------------------------------------------------------------------------------------|
| <ul> <li>Se deberá cumplimentar los siguientes requisitos:         <ul> <li>Acreditación de Titularidad. – Titular boleto de compraventa o escritura - Poseedor Certificado de amojonamiento.</li> <li>Piano municipal (formato pdf)</li> <li>Descargar la siguiente nota de solicitud, nota de solicitud, completarta y adjuntarta.</li> <li>Cedulón Ingreso de Previa. (Este documento será enviado desde el área de Obras Privades una vez que envile la previa y sea recibida.)</li> <li>Deberá adjuntar LIBRE DEUDA gestionado en municipio o ultimo impuesto pago del mes en curso.</li> <li>La VISACIÓN DE PREVIA APROBADA</li> </ul> </li> <li>NOTA: La VISACIÓN tiene una validez de 180 dias corridos - Para culminar este registro correctamente deberá realizar el tramite de PLANO PARA DEFINITIVA</li> </ul>                            | Obra Nueva - Proyecto/Ampliacion                                                                                                    |                                                                                                    |
| Previa en Condiciones                                                                                                    | Requisitos  Se deberá cumplimentar los siguientes requisitos:  Acreditación de Titularidad Titular boleto de compraventa o escritura - Poseedor<br>Certificado de amojonamiento<br>Plano municipal (formato pdf)  Descargar la siguiente nota de solicitud, nota de solicitud, completanta y adjuntaria. Cedulón Ingreso de Previa. (Este documento será enviado desde el área de Obras<br>Privadas una vez que envíe la previa y sea recibida.)  Deberá adjuntar LIBRE DEUDA gestionado en municipio o ultimo impuesto pago del<br>mes en curso.  Los documentos no especificados podrán adjuntarse en "formato pdf o jpg<br>DE PREVIA<br>APROBADA  NOTA: La VISACION tiene una validez de 180 días corridos - Para culmina<br>registro correctamente deberá realizar el tramite de PLANO PARA DEFINITIVA | Profesional<br>Municipo<br>CAT<br>Fiele de Tutale<br>MARA<br>MANOS -<br>IDEZ DE 60<br>In este<br>Previa en Condiciones |

### 5.c: Requisitos para solicitud de Relevamiento Ambiental:

| inico Proesivitai •                                                                                                    |                          |
|----------------------------------------------------------------------------------------------------|--------------------------|
| Relevamiento Ambiental                                                                                                    |                          |
| Requisitos                                                                                                    |                          |
| Se deberá cumplimentar los siguientes requisitos:     Datos del Comitente     Accreditación de Titularidad     Datos del trenchile                                                              | Profesional<br>Municipio |
| <ul> <li>Datos del inmostre</li> <li>Descargar la siguiente nota de solicitud, completarla y adjuntarla.</li> <li>Toda la documentación adjuntada deberá ser en en formato pdf o jpg</li> </ul> | AMB                      |
|                                                                                                    | Aprobación Solicitud     |
|                                                                                                    | Relevamiento Ambiental   |

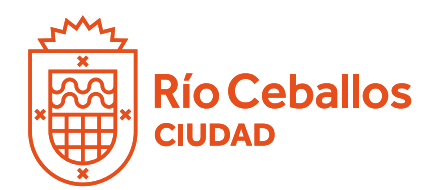

## **INSTRUCTIVO CARGA DIGITAL DE PLANOS**

### 5.d: Requisitos para presentación Definitiva (para Proyecto/Ampliación o Relevamiento)

| Plano para definitiva                                                                                                    |                                       |
|----------------------------------------------------------------------------------------------------|---------------------------------------|
| <ul> <li>Se deberá cumplimentar los siguientes requisitos: <ul> <li>Plano municipal Colegiado (formato pdf)</li> <li>Planilla de Monto de Obra (Intervenida por Colegio profesional correspondiente)</li> <li>Tasa de aprobación de Definitiva. (Este documento será enviado desde el área de Obras privadas una vez que envie la definitiva y sea recibida.)</li> <li>Deberá adjuntar LIBRE DEUDA gestionado en municipio o utimo impuesto pago del mes en curso. Adjuntar Impuesto y comprobante de pago</li> <li>Los documentos no especificados podrán adjuntarse en formato pdf o jpg</li> </ul></li></ul> | Profesional<br>Municipo<br>CAT<br>OPR |
|                                                                                                    | Plano Aprobado                        |

#### 5.e: Requisitos para solicitud Certificado Final de Obra

| Inicio Profesional+                                                                                                    |                           |
|----------------------------------------------------------------------------------------------------|---------------------------|
| Final de Obra                                                                                                    |                           |
| Requisitos                                                                                                    |                           |
| <ul> <li>Se deberá cumplimentar los siguientes requisitos:</li> <li>Se deberá cumplimentar los siguientes requisitos</li> </ul>                                          | Profesional               |
| <ul> <li>Nota de solicitud de Final de Obra nota de solicitud</li> </ul>                                                                                                 | Municipo                  |
| <ul> <li>Tasa de Solicitud de Final de Obra. (Este documento será enviado desde el área de<br/>Obras privadas una vez que envie la solicitud y sea recibida.)</li> </ul> | CAT                       |
| Los documentos no especificados podrán adjuntarse en formato pdf o jpg                                                                                                   | OPR                       |
|                                                                                                    | Certificado Final de Obra |
|                                                                                                    | Final de Obra             |
|                                                                                                    |                           |

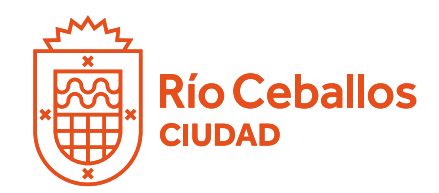

### **INSTRUCTIVO CARGA DIGITAL DE PLANOS**

5.f: Requisitos para presentación Previa de Relevamiento

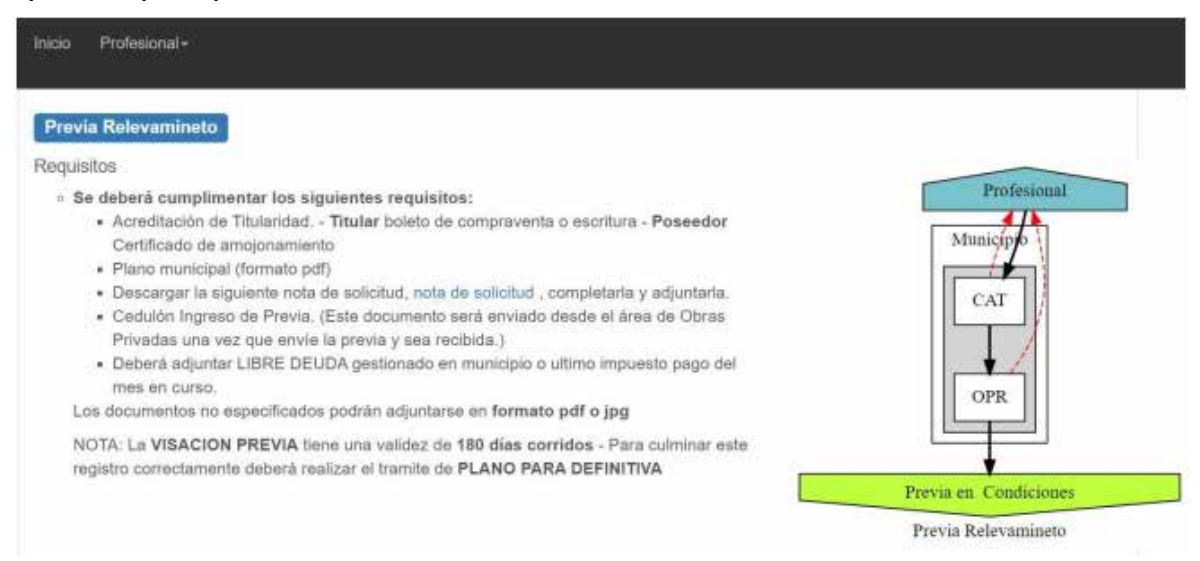

6. Una vez seleccionado el tipo de trámite, se continúa con la carga. A modo de ejemplo, se tomará el trámite de Presentación de Previa de Obra Nueva- Proyecto/Ampliación.

| Q Buscar + I    | niciar III Abiertos III Re | esueltos          |             |  |  |
|-----------------|----------------------------|-------------------|-------------|--|--|
| € Volver        |                            |                   |             |  |  |
| niciar/Edita    | ar Trámite                 |                   |             |  |  |
| Identificación  | Datos Catastrales          | Dirección Trămite | e Comitente |  |  |
| ipo             |                            |                   |             |  |  |
| Obra Nueva - Pr | royecto/Ampliacion         |                   |             |  |  |
| teferencia      |                            |                   |             |  |  |
|                 |                            |                   |             |  |  |
| Nescripción     |                            |                   |             |  |  |
|                 |                            |                   |             |  |  |
|                 |                            |                   |             |  |  |

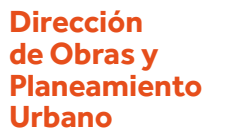

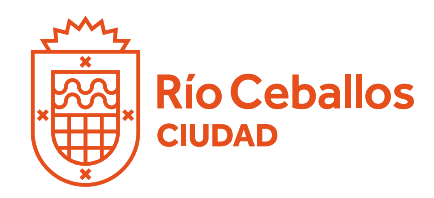

## **INSTRUCTIVO CARGA DIGITAL DE PLANOS**

7. Completar la solapa de "Datos Catastrales".

| Inicio Profesional •                                      |            |
|-----------------------------------------------------------|------------|
| Q Buscar + Iniciar III Ablertos III Resueltos             |            |
| ♦ Vofver                                                  |            |
| Iniciar/Editar Trámite                                    |            |
| Identificación Datos Catastrales Dirección Trámite Comite | nte        |
| Circunscripción                                           | Sección    |
| Manzana                                                   | Parcela    |
| Ph                                                        |            |
| Manzana Of                                                | Parcela Of |
| Número de Catastro                                        |            |
|                                                           |            |

8. Completar la solapa "Dirección Trámite".

| nicio Profesional -               |                   |           |  |     |
|-----------------------------------|-------------------|-----------|--|-----|
| λ Buscar + Iniciar I≣ Ablentos I≣ | Resueitos         |           |  |     |
| ▶ Volver                          |                   |           |  |     |
| iciar/Editar Trámite              |                   |           |  |     |
| Identificación Datos Catastrales  | Dirección Trámite | Comitente |  |     |
| ilie                              |                   |           |  |     |
| imero                             |                   |           |  |     |
| 50                                |                   |           |  |     |
| ito                               |                   |           |  |     |
| irrio                             |                   |           |  |     |
|                                   |                   |           |  |     |
|                                   |                   |           |  | E A |

Dirección de Obras y Planeamiento Urbano

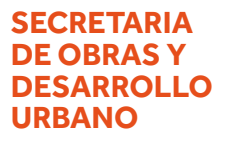

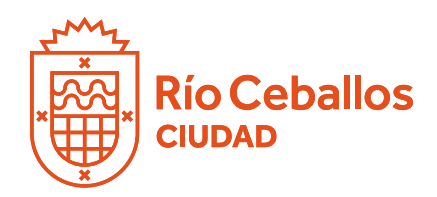

# **INSTRUCTIVO CARGA DIGITAL DE PLANOS**

9. Por ultimo completar solapa denominada "Comitente". Puede no coincidir con el titular del inmueble. Si selecciona la misma dirección de trámite, se repetirán los datos ingresados como dirección de la obra o de trámite. En el recuadro "Otros Datos del Comitente", debe agregar toda la información relevante del mismo, a fin de actualizar base de datos.

| Inicio Profesional+                                                                                                    |                                                |
|----------------------------------------------------------------------------------------------------|------------------------------------------------|
| Identificación Datos Catastrales Dirección Trámite Comitente                                                                                                    |                                                |
| Nombro                                                                                                    | Otros Datos del Comiterile                     |
| Correis Electrónico                                                                                                    | - Teléfono:<br>Documento:<br>Obo delo:<br>Obo: |
| The demonstration of the set for the former of the set of the set |                                                |
| Número                                                                                                    |                                                |
| Piso                                                                                                    |                                                |
| Disto                                                                                                    | Completar con todos los datos que se requieran |
| Berno                                                                                                    |                                                |
|                                                                                                    |                                                |

A continuación seleccionar "Aceptar", luego el trámite quedara agregado en la bandeja de "Trámites Abiertos".

10. Para poder enviar el trámite al municipio, deberá cargar cierta documentación de manera obligatoria (las indicadas en el punto 5) Por defecto, el sistema no lo envía hasta que no finaliza con dicha carga.

| Inicio Profesional-                                                                                                    |                       |
|----------------------------------------------------------------------------------------------------|-----------------------|
| Q Buscar + Iniciar III Ablertos III Resuettos                                                                                                    |                       |
| Trámite Nº 000008                                                                                                    |                       |
| Obra Nueva - Proyecto/Ampliacion                                                                                                    | Editar Trämite 000068 |
| ✓ Requisitos di Fiujo Tràmite                                                                                                    |                       |
| Para poder enviar el trámite al municipio se requiere:                                                                                                    |                       |
|                                                                                                    |                       |
| Seleccionar parcela en mapa                                                                                                    |                       |
| Seleccionar parcela en mapa<br>Dirección del trámite                                                                                                    |                       |
| Seleccionar parcela en mapa<br>Dirección del trámite<br>Datos del comitente                                                                                                    |                       |
| Seleccionar parcela en mapa<br>Dirección del trámite<br>Datos del comittente<br>Cargar tipología/s                                                                                                    |                       |
| Seleccionar parcela en mapa<br>Dirección del trámite<br>Datos del comitente<br>Cargar tipología/s<br>Adjuntar los siguientes documentos:                                                                                                   |                       |
| Seleccionar parcela en mapa<br>Dirección del trámite<br>Datos del comittente<br>Cargar tipología/s<br>Adjuntar los siguientes documentos:<br>Acreditación de Titularidad                                                                   |                       |
| Seleccionar parcela en mapa<br>Dirección del trámite<br>Datos del comitente<br>Cargar tipología/s<br>Adjuntar los siguientes documentos:<br>Acreditación de Titularidad<br>Informe de Ambientes                                            |                       |
| Seleccionar parcela en mapa<br>Dirección del trámite<br>Datos del comitente<br>Cargar tipología/s<br>Adjuntar los siguientes documentos:<br>Acreditación de Titularidad<br>Informe de Ambiente<br>Libre Deuda Municipal<br>Plano Municipal |                       |

Dirección de Obras y Planeamiento Urbano SECRETARIA DE OBRAS Y DESARROLLO URBANO

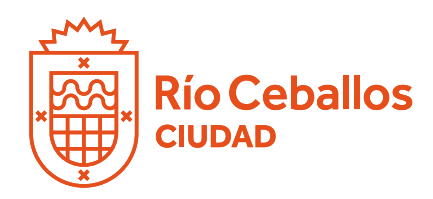

# **INSTRUCTIVO CARGA DIGITAL DE PLANOS**

11. Comenzar a desplegar las solapas y completar las mismas.

### 11.a: Datos

| Inicio Profesional+             |                                         |                     |                        |
|---------------------------------|-----------------------------------------|---------------------|------------------------|
| Datos Tipologias Documentos     | Adjuntos Datos de la Parcela Provincial | P Mensajes Informes | de Visación            |
| Dat                             | os Trámite                              | Dat                 | tos Comitente          |
| Про                             | Obra Nueva - Proyecto/Ampliacion        | Comitente           |                        |
| Trámite                         | A FORM DODDOS                           | Correo Electrónico  |                        |
| Expediente Municipal            | No Asignado                             | Domicilio           |                        |
| Parcela                         | 0.0000000, 0.0000000                    | Piso / Dpto         |                        |
| Estado                          | Pendente                                | Barrio              |                        |
| Referencia                      |                                         | Otros Datos         | Teléfono     Documento |
| Descripción                     |                                         |                     | Otro dato:             |
| Nomenciatura Catastral Muncipio | 0-0-0-0 PH:00                           |                     | • 000                  |
| Nomenclatura Catastral rovincia |                                         |                     |                        |
| Manzana y Parcela Incial        | 0-0                                     |                     |                        |
| Número de Catastro              |                                         |                     |                        |
| Dirección                       | Depto 13                                |                     |                        |
| Expediente CAPC                 | No iniciado                             |                     |                        |

Seleccionar la parcela en el mapa, una vez ubicado, por defecto, se puede asociar la nomenclatura catastral municipal según lo seleccionado en dicho mapa.

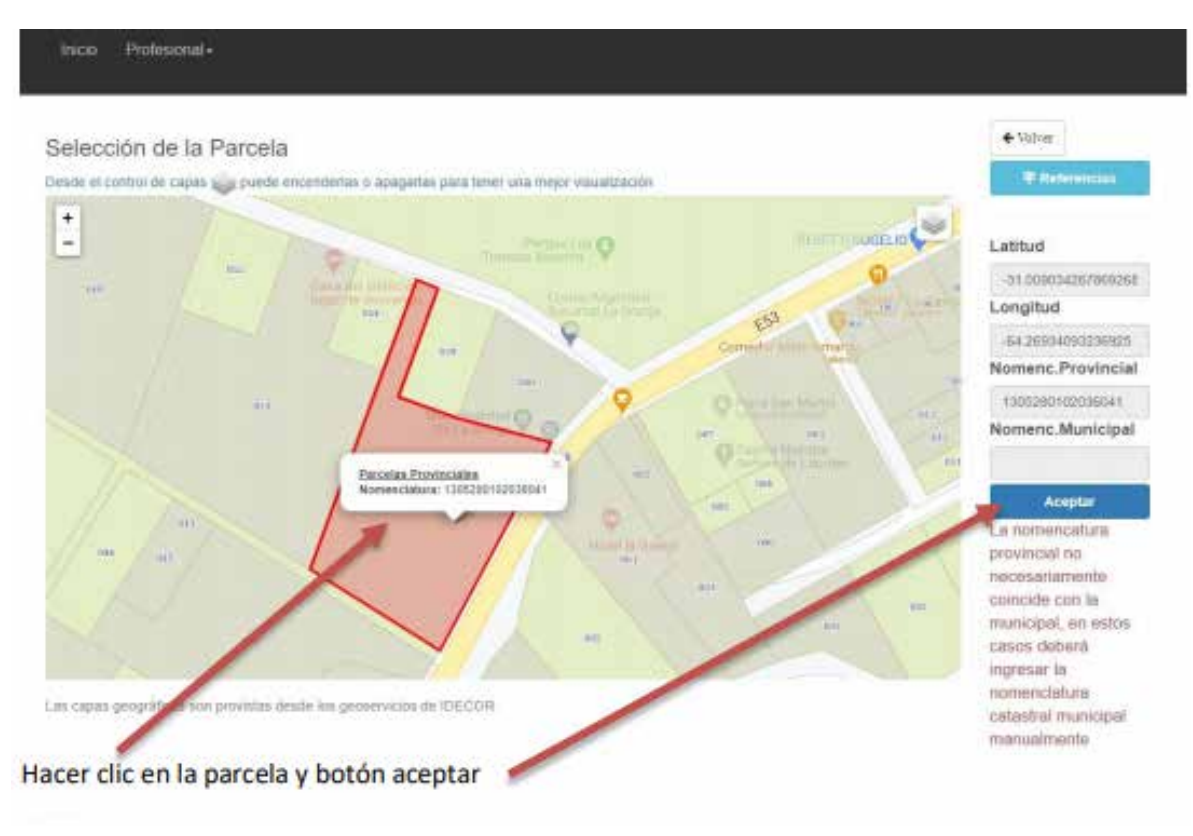

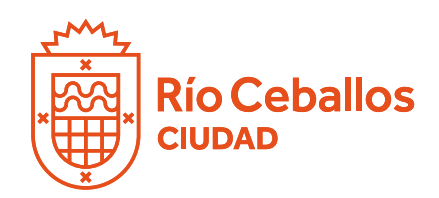

# **INSTRUCTIVO CARGA DIGITAL DE PLANOS**

11.b: Cargar categoría y superficies en la solapa "Tipologías". Se pueden agregar tantas categorías y superficies como se tengan en el plano a través de la solapa "Registrar Tipología". En tipologías, la opción 0 "Tareas Sin Asignación de Grupo" permite la carga de tareas que no estén catalogadas en el listado por categorías.

| Inicio                 | Profesional -  |                           |                                |            |                      |   |
|------------------------|----------------|---------------------------|--------------------------------|------------|----------------------|---|
| Datos                  | Tipologias     | Documentos Adjuntos       | Datos de la Parcela Provincial | 🗩 Mensajes | Informes de Visación |   |
| En caso q<br>Tipología | ue no correspo | anada m2 o presupuesto us | ar el valor cero (0)           |            |                      |   |
| SELECCI                | ONAR TIPOLOGI  | A                         |                                |            |                      | ~ |
| Superficie             | [m2]:          |                           |                                |            |                      |   |
| Presupues              | sto [\$]:      |                           |                                |            |                      |   |
| Observaci              | ón:            |                           |                                |            |                      |   |
|                        |                |                           |                                |            |                      |   |
|                        |                |                           |                                |            |                      |   |
|                        |                |                           |                                |            |                      | - |

11.c: En la solapa "Documentos Adjuntos" deberá cargar: Plano de arquitectura en pdf. Acreditación de titularidad (título escaneado, boleto de compraventa, acta de posesión, etc). Debe hacer clic en Adjuntar Pueden cargarse varios documentos según los requerimientos del trámite (en botón de información nuevamente figuran los requisitos solicitados)

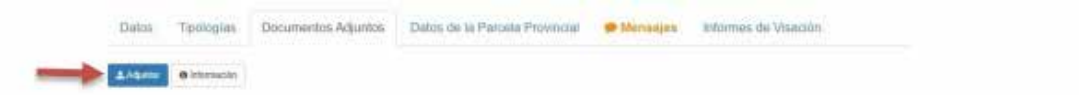

Al hacer clic en Adjuntar, se despliega la siguiente ventana donde debe subir los documentos adjuntos. Seleccionar tipo de documento y adjuntar los mismos en el formato requerido

| anaco                                                                                        | Profesiona                                                                                   | *                  |                  |   |  |  |  |
|----------------------------------------------------------------------------------------------|----------------------------------------------------------------------------------------------|--------------------|------------------|---|--|--|--|
| Q Buscar                                                                                     | + Iniciar                                                                                    | III Ablertos       | III Resuettos    |   |  |  |  |
| Adjunta                                                                                      | r Docur                                                                                      | nento a T          | rámite           |   |  |  |  |
| 10.000723                                                                                    | 200                                                                                          |                    |                  | * |  |  |  |
| Acreditaca<br>Plano Mun<br>Comproba<br>Solicitud d<br>Informe de<br>Otros Docu<br>Libre Deut | in de Tilusan<br>kopal<br>nie de sellad<br>e Visacion<br>Ambiente<br>umentos<br>ta Municipal | dad<br>o de previa |                  |   |  |  |  |
| Archivo                                                                                      | ar archion                                                                                   | Numerice area      | ine entresisend  |   |  |  |  |
| Colocoion                                                                                    | en en cuinto                                                                                 | nangun arca        | 10/0 28160010080 |   |  |  |  |
| Seleccion<br>Access                                                                          |                                                                                              |                    |                  |   |  |  |  |

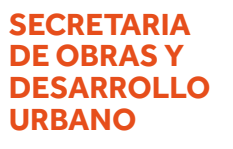

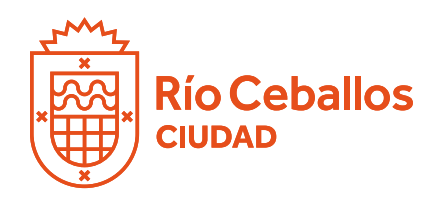

# **INSTRUCTIVO CARGA DIGITAL DE PLANOS**

11.d. La solapa "Datos de la Parcela" contiene toda la información que ha sido cargada sucesivamente en los pasos anteriores.

| Inicio              | Profesional-                   |                                                           |                                                                      |                |                                              |
|---------------------|--------------------------------|-----------------------------------------------------------|----------------------------------------------------------------------|----------------|----------------------------------------------|
| Datos               | Tipologias                     | Documentos Adjuntos                                       | Datos de la Parcela Provincial                                       | 🗭 Mensajes     | Informes de Visación                         |
| O Datos<br>realidad | s obenidos des<br>de ese momen | de la Cartografia Provinc<br>nto y/o a los registros obra | ial al momento de inicio del trâmite<br>ntes del Catastro Municipal. | Esto no necesa | namente corresponde al estado actual ni a la |
| Nomenci             | latura                         |                                                           |                                                                      |                |                                              |
| Designad            | ción Oficial                   |                                                           |                                                                      |                | MZ LT                                        |
| Expedier            | nte de Creació                 | n                                                         |                                                                      |                |                                              |
| Про                 |                                |                                                           |                                                                      |                | URBANO                                       |
| Estado              |                                |                                                           |                                                                      |                | BALDIO                                       |
| Departan            | nento                          |                                                           |                                                                      |                | COLON                                        |
| Pedania             |                                |                                                           |                                                                      |                | SAN VICENTE                                  |
| Localida            | d                              |                                                           |                                                                      |                | LA GRANJA                                    |
| N° de Cu            | ienta                          |                                                           |                                                                      |                |                                              |
| Cantidad            | de Cuentas                     |                                                           |                                                                      |                |                                              |
| Superfici           | ie de Tierra Ur                | rbana                                                     |                                                                      |                | m2                                           |
| Superfici           | ie de Tierra Ri                | ural                                                      |                                                                      |                | m2                                           |
| Superfici           | ie Mejoras                     |                                                           |                                                                      |                | m2                                           |

11.e: En la solapa "Mensajes" Ud. podrá escribir cualquier tipo de observaciones que serán leídas por el visador posteriormente.

11.f: Una vez cargada toda la documentación requerida como obligatoria, se habilitará un botón naranja "Enviar a Municipalidad"

| ✓ Requisito           | s <b>o</b> s Flujo Tr | âmite                     |           |  |
|-----------------------|-----------------------|---------------------------|-----------|--|
| l tràmite e           | stá en cond           | iciones de ser enviado al | município |  |
| Evening in Mar        | nickonickut 🚽         |                           |           |  |
| and the second second | too account of        | -                         |           |  |